### 教程示例

本操作以下图的 VPC 和 IDC 配置为例。

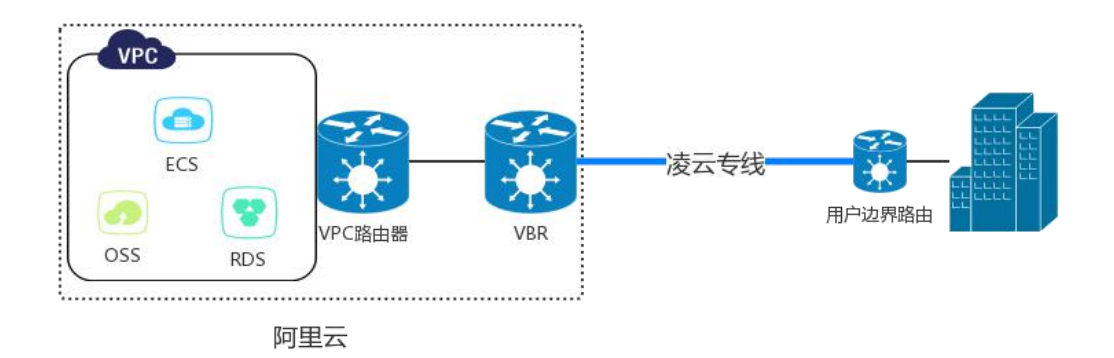

## 步骤一 提供需要专线接入的账号 ID

#### 步骤二 确认创建边界路由器

完成以下操作,创建边界路由器:

- 1. 登录高速通道管理控制台。
- 2. 在左侧导航栏,单击**物理专线连接 > 边界路由器**。
- **3**. 单击**确认边界路由器**,本操作的边界路由器接口配置如下:

名称:输入边界路由器的名称,本操作中以"北京边界路由器"为例。

**描述**:输入边界路由器的描述信息,本操作中以"北京专线"为例。

电路编码: 输入运营商为您提供的电路编码。

**互联地址**:根据以下信息设置物理专线两端的 IP 地址和子网掩码。

阿里云侧: VPC 到本地数据中心的路由网关。本操作中输入 10.100.0.1。

客户侧:本地数据中心到 VPC 的路由网关。本操作中输入 10.100.0.10。

子网掩码: 阿里云侧和客户侧 IP 地址的子网掩码,本操作中输入 255.255.255.0。

4. 单击确认创建。

如果边界路由器状态为**正常**,说明新建边界路由器成功。此时阿里云侧的接口已完成了 IP 地址 10.100.0.1/24 的配置和 启用,您需配置对端接口的 IP 地址为 10.100.0.10/24,并使用 ping 命令测试通信是否正常。

#### 步骤三 创建路由器接口

在搭建高速通道的过程中,需要在边界路由器上以及VPC上各创建一个路由器接口,使VPC和边界路由器可以通过路由器接口向对方转发消息。

完成以下操作, 创建路由器接口:

- 1. 登录高速通道管理控制台。
- 2. 在左侧导航栏,单击专有网络连接 > 路由器接口。
- 3. 在路由器接口页面右上角,单击创建路由器接口。
- 4. 配置路由器接口, 并完成支付。

本操作使用如下配置:

- · 连接场景:选择专线接入。
- · 创建路由器场景:选择同时创建两端。
- 。地域:选择物理专线接入点所在的地域,本操作中选择华北2(北京)。
- 。 接入点: 选择物理专线的接入点, 本操作中为北京-大兴-A。
- 本端VBR ID:选择步骤二中创建的边界路由器。
- · 对端地域:选择要连接的VPC的所属地域,本操作中选择华东1(杭州)。
- 对端VPC ID: 选择要连接的VPC。
- 规格:选择合适的路由器接口规格。

路由器接口创建成功后,系统会为VPC路由器和边界路由器各创建一个路由器接口,并激活连接。

#### 步骤四: 配置路由

创建路由器接口后,需要为VPC的路由器接口配置到本地数据中心的路由,并为VBR的路由器接口配置两个路由条目分别指向VPC和物理专线。最后需要为本地数据中心的接入设备添加指向VPC的路由,完成本地数据中心和VPC的互连。

配置VPC的路由

完成以下操作,将VPC访问本地数据中心(网段: 172.16.0.0/12)的流量转发至VBR:

- 1. 在路由器接口列表页面,找到VPC的路由器接口,然后单击路由配置。
- 2. 在弹出的对话框中, 配置路由:
  - 。目标网段:本地数据中心的网段。在本操作中为172.16.0.0/12。
  - 下一跳类型:选择路由器接口。
  - 。路由器接口:选择数据包的出口,在本操作中为步骤三中创建的VPC的路由器接口。

配置VBR的路由

• 添加指向物理专线的路由

完成以下操作,将VBR侧访问本地数据中心(网段: 172.16.0.0/12)的流量转发至物理专线:

- a. 登录高速通道管理控制台。
- b. 在左侧导航栏, 单击物理专线连接 > 边界路由器。
- c. 单击目标路由器接口的ID, 然后单击添加路由。
- d. 在弹出的对话框中, 配置路由:
  - 目标网段:本地数据中心的网段。在本操作中为172.16.0.0/12。
  - 下一跳类型:选择指向专线方向。
  - 路由器接口: 选择在步骤三中创建的指向本地数据中心的路由器接口。
- e. 单击确定, 完成配置。

| 加路由    |                                                                            | >  |
|--------|----------------------------------------------------------------------------|----|
| •目标网段: | 172.16.0.0/12<br>必须是一个合法的CIDR或IP地<br>址,例如: 192.168.0.0/24 或<br>192.168.0.1 |    |
| 下一跳类型: | 路由器接口                                                                      |    |
| 下一跳方向: | <ul> <li>指向VPC方</li> <li>省向专线方向</li> <li>向</li> </ul>                      |    |
| •下一跳:  | ri-2ze 💠                                                                   |    |
|        | 确定                                                                         | 取消 |

完成后可以从本地数据中心与VBR直连的路由器上访问阿里云侧互联地址10.100.0.1。

• 添加指向VPC的路由

完成以下操作,将VBR上访问 VPC (网段: 192.168.0.0/16)的流量转发至VPC:

- a. 登录高速通道管理控制台。
- b. 在左侧导航栏,单击物理专线连接 > 边界路由器。
- c. 单击目标路由器接口的ID, 然后单击添加路由。
- d. 在弹出的对话框中, 配置路由:
  - 目标网段: VPC的网段。在本操作中为192.168.0.0/16。
  - 下一跳类型:选择指向VPC方向。
  - 路由器接口:选择在步骤三中创建的指向VPC的路由器接口。
- e. 单击确定, 完成配置。

|        |                                                                    | 2 |
|--------|--------------------------------------------------------------------|---|
| •目标网段: | 192.168.0.0/16                                                     |   |
|        | 必须是一个合法的CIDR或IP地<br>址,例如:192.168.0.0/24 或<br>192.168.0.1           |   |
| 下一跳类型; | 路由器接口                                                              |   |
| 下一跳方向: | <ul> <li>         指向VPC方         「指向专线方向         向     </li> </ul> |   |
| • 下一跳: | 请选择路由接口实例 -                                                        |   |

#### 配置本地数据中心的路由

至此,已完成阿里云上的路由配置。您还需要在专线接入设备上配置指向VPC内网段的路由。您可以选择配置静态路由或配 置BGP动态路由将本地数据中心的数据转发至VBR:

- 静态路由
  - 示例:

ip route 192.168.0.0/16 10.100.0.1

• 动态路由

您也可以通过配置BGP动态路由来转发本地数据中心与VBR之间的通信:

- a. 创建BGP组,详情参见创建BGP组。
- b. 在BGP组中添加BGP邻居,详情参见创建BGP邻居。
- c. 宣告BGP网段, 详情参见宣告BGP网段。

三 说明 宣告网段为需要和本地数据中心通信的VPC的网段。本操作中为 192.168.0.0/16。

# 步骤五: 验收测试

网络互通后,请参考物理专线网络性能测试测试物理专线速率,以确保满足业务需求。